\* Tài khoản này có thể đăng nhập vào website của tất cả trang web Carriers (CMA CGM, CNC, ANL, APL) và My Customer Service (MyCS) Portal.

\*\* File hướng dẫn áp dụng như nhau trên các Carriers website.

#### Quy trình đăng kí tài khoản bao gồm 4 bước sau:

| Bước 1: | Truy cập vào trang đăng kí tài khoản       |
|---------|--------------------------------------------|
| Bước 2: | Điền form đăng kí tài khoản                |
| Bước 3: | Xác nhận việc đăng kí tài khoản            |
| Bước 4: | Chờ duyệt thông tin để kích hoạt tài khoản |

Bước 1: Truy cập vào trang đăng kí tài khoản:

| CMA CGM | https://www.cma-cgm.com/ebusiness/registration/information  |
|---------|-------------------------------------------------------------|
| ANL     | https://www.anl.com.au/ebusiness/registration/information   |
| CNC     | https://www.cnc-line.com/ebusiness/registration/information |
| APL     | https://www.apl.com/ebusiness/registration/information      |

Bước 2: Điền form đăng kí tài khoản

### (1) Account Settings (Thông tin tài khoản):

|               | P             | Reg<br>Welcor<br>Please fill out the                                          | istratio<br>ne to our re<br>form below | <b>N DIOCESS</b><br>gistration page.<br>to request a web a | account                                                           |          |
|---------------|---------------|-------------------------------------------------------------------------------|----------------------------------------|------------------------------------------------------------|-------------------------------------------------------------------|----------|
|               |               | CMACGM                                                                        |                                        | APL                                                        | CNC                                                               |          |
| ACC<br>1<br>2 | ount Settings | Preferred language<br>Choose your language<br>Password<br>Enter your password |                                        | ~                                                          | Email<br>Enter your email<br>Confirm Password<br>Confirm Password | <i>w</i> |

- Preferred language: Chọn ngôn ngữ khi truy cập vào website.
- Email: Email đăng kí là ID đăng nhập vào tài khoản và bạn sẽ nhận các thông báo cho công ty từ website.
- **Password:** Vui lòng đặt mật khẩu đáp ứng những điều kiện sau:
  - ✓ Chứa chữ hoa, chữ thường, số và kí tự đặc biệt (#, @, !, …).
  - ✓ Chứa từ 8 đến 32 kí tự.
  - Không chứa thông tin trong Email đăng kí tài khoản, Tên công ty và Họ Tên của người đăng kí tài khoản.

(\*) Vui lòng lưu mật khẩu này để đăng nhập ngay khi tài khoản được kích hoạt.

### (2) User Information (Thông tin của người đăng ký tài khoản):

| User Information | First Name                 | <br>Last Name                                       |
|------------------|----------------------------|-----------------------------------------------------|
|                  | Enter your first name      | Enter your last name                                |
|                  | Job Function               | Title (optional)                                    |
|                  | Choose your job function 🗸 | Enter your title                                    |
|                  | Department                 |                                                     |
|                  | Choose your department 🗸 🗸 |                                                     |
|                  |                            |                                                     |
|                  | Phone Type                 | Phone Number                                        |
|                  | Choose contact type 🗸 🗸    | <ul> <li>(+84) Enter your contact number</li> </ul> |
|                  |                            | Minimum 8 digits Maximum 20 digits                  |
|                  | Add phone                  |                                                     |

- First Name & Last Name: Họ và Tên của người đăng kí hoặc sở hữu email tài khoản (Vui lòng điền tên Tiếng Việt không dấu).
- Job Function: Chức vụ
- **Title:** Chức danh (không bắt buộc)
- Department: Phòng ban
- Phone Type: Có thể chọn Phone Number hoặc Mobile Number
- Chọn đầu số VIETNAM (+84)

- Phone Number: Số điện thoại (từ 8 đến 20 số)
- Bạn có thể thêm số điện thoại khác bằng cách nhấp vào tùy chọn Add phone.

### (3) Company Information (Thông tin công ty):

| Company Information | Company name                   | Address                                                                          |
|---------------------|--------------------------------|----------------------------------------------------------------------------------|
|                     | Enter company name             | Enter address                                                                    |
|                     | Сотралу Туре                   | For more information (optional)                                                  |
|                     | Choose company type 🗸 🗸        | Enter more address                                                               |
|                     | City                           | Zip Code                                                                         |
|                     | Enter city                     | Enter zip code                                                                   |
|                     | Country / Region               |                                                                                  |
|                     | VIET NAM 🗸                     | ]                                                                                |
|                     | Legal Identifier Type          | Reference                                                                        |
|                     | VIET NAM - TIN or VAT number 🗸 | Reference                                                                        |
|                     |                                | <ul> <li>VIET NAM - TIN : 10 digits +<br/>optionaly dash and 3 digits</li> </ul> |

- Company name (Tên công ty) giới hạn 35 ký tự. Vui lòng nhập tên công ty ghi trong Giấy phép Đăng ký Kinh doanh. Bạn có thể sử dụng tên tiếng Anh (được khuyến khích) hoặc tên tiếng Việt không dấu nếu công ty không có tên tiếng Anh. Trong trường hợp tên công ty quá dài, bạn có thể sử dụng tên viết tắt.
- Address (Địa chỉ công ty) giới hạn 35 ký tự: Vui lòng điền địa chỉ bằng Tiếng Anh.
   Trong trường hợp địa chỉ quá dài, bạn có thể điền thêm vào ô «For more information» bên dưới.
- Company Type: Loại hình doanh nghiệp
- City: Thành phố
- Zip Code: Mã bưu chính của tỉnh/thành phố (VD: TP. Hồ Chí Minh Zip Code: 700000)
- Country (Quốc gia): Chọn «VIET NAM»
- Legal Identifier Type (Loại hình pháp lí): Chọn «VIET NAM TIN or VAT number» từ danh sách hiển thị. Tại mục «Reference», điền Mã số thuế công ty.

## - Thông tin thêm (không bắt buộc):

| CMA CGM Shipping Document Reference (optional) | (i) Your data will be validated faster if you enter a Shipment reference                   |
|------------------------------------------------|--------------------------------------------------------------------------------------------|
| Enter booking reference                        |                                                                                            |
| Customer Admin (optional)                      | <ol> <li>Your data will be validated faster if you enter the email address of a</li> </ol> |
| Enter his/her email address                    | colleague who has already registered with us                                               |

- CMA CGM Shipping Document Reference: Số tham chiếu lô hàng (VD: Số booking, BL, Invoice hoặc Giấy báo hàng đến, ...) nếu có.
- Customer Admin: Nếu công ty đã có tài khoản đăng kí thành công trên website trước đó, bạn có thể nhập Email Login ID của tài khoản này để được kích hoạt tài khoản mới nhanh hơn.

#### (4) My Services (Dịch vụ của tôi):

| My Services | Our eBusiness platform offers you an integrated business management solution, covering all aspects of the transport cycle. With your account, you will be able to place booking, submit SI, send your VGM, review and approve draft B/L, access to your shipping documents, manage your notifications and many more! |         |     |     | With your<br>documents, |
|-------------|----------------------------------------------------------------------------------------------------|---------|-----|-----|-------------------------|
|             | CARRIERS                                                                                                    | CMA CGM | CNC | ANL | APL                     |
|             | PRINT ORIGINAL NEGOTIABLE PRINT ORIGINAL NEGOTIABLE BL                                                                                                    |         |     |     |                         |

**PRINT ORIGINAL NEGOTIABLE:** Nếu bạn quan tâm tới dịch vụ **Web OBL – Home Printing** (In bộ bill gốc OBL trực tiếp ngay tại văn phòng của khách hàng), vui lòng tick chọn các ô Carrier tương ứng.

Nếu không có nhu cầu, bạn có thể bỏ qua mục này.

### (5) Check Information (Kiểm tra thông tin):

| ck Information                                                                                                    |                                                                                            |                     |
|----------------------------------------------------------------------------------------------------|--------------------------------------------------------------------------------------------|---------------------|
| Account Settings / Modify<br>Login                                                                                                    | User Information Solution Modify<br>First Name Last Name Title Phone Number                | Mobile Number<br>84 |
| Company Information Modify<br>Address<br>VIET NAM<br>VIET NAM - TIN or VAT number                                                                                                    | My Services 🖉 Modify                                                                       |                     |
| At your first connection, you will be requested to accept the Terms & C<br>Here are some essential Cyber Security tips and best practices will hele<br>I have read and accept CMA CGM privacy policy | conditions of our eCommerce Platform.<br>Ip you be protected against various cyber threats | Submit              |

Tick vào ô *I have read and accept CMA CGM Privacy policy* → «Submit»

#### Bước 3: Xác nhận việc đăng kí tài khoản

Sau khi gửi form đăng kí tài khoản, trang xác nhận đăng kí sẽ hiển thị như dưới đây. Nếu màn hình dưới đây không xuất hiện, có thể form đăng ký của bạn chưa được đăng ký thành công, vui lòng kiểm tra lại.

| BETTER WAYS CMACGM                                                                                                    | Shipping End-to-End Solutions Air Freight News 🔕 My CMA CGM |
|----------------------------------------------------------------------------------------------------|-------------------------------------------------------------|
| Registration submitted 🥏                                                                                                    |                                                             |
| 1<br>Email Registration<br>Confirmation                                                                                             |                                                             |
| An email will be sent to confirm your registration.<br>Please follow the link provided in the email to complete the<br>registration |                                                             |
| You did not receive our email? please click here to send it again.<br>Or go to the previous step to modify your register.           |                                                             |

Đồng thời, CMA CGM website sẽ gửi email tự động yêu cầu xác nhận đăng kí về hòm mail của khách hàng. Trong trường hợp không nhận được mail, vui lòng nhấp vào <u>please click here to</u> <u>send it again</u> để gửi lại mail này.

Sau đó, nhấp vào nút «Confirm Registration» trong mail để hoàn tất đăng ký.

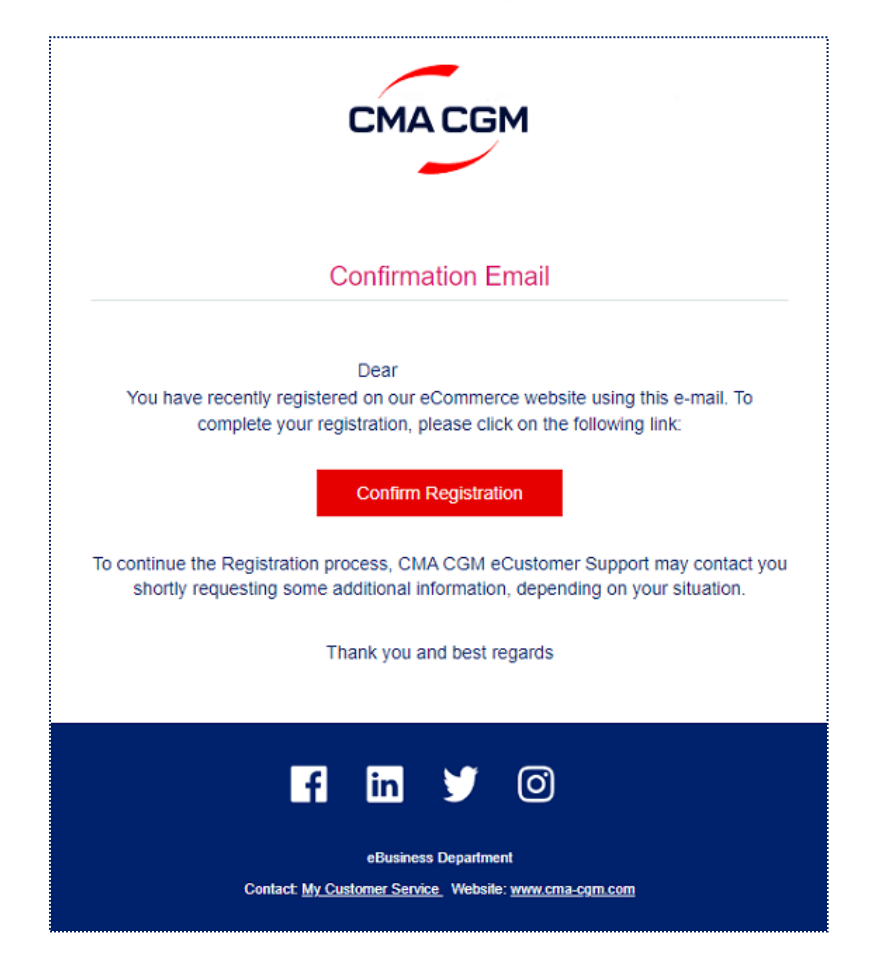

### Bước 4: Chờ duyệt thông tin để kích hoạt tài khoản

Vui lòng chọn 1 trong 2 cách sau để được hỗ trợ kích hoạt tài khoản:

| 1. Phản hồi email từ eCustomer Support Team<br>(Global eCommerce Team)                                                                                                    | 2. Liên hệ Vietnam eCommerce Team                                                                                                    |  |  |
|----------------------------------------------------------------------------------------------------|----------------------------------------------------------------------------------------------------|--|--|
| Sau khi nhận thông tin đăng kí tài khoản website,<br>eCustomer Support Team để xác minh thông tin<br>tài khoản/công ty của bạn (nếu có).<br>- Các Chứng từ vận chuyển (Booking, Bill of<br>Lading (Draft or OBL), Giấy báo hàng đến, Hóa | <ul> <li>Hỗ trợ Website: Liên hệ Ms. Linh:</li> <li>Email: sgn.ldokhanh@cma-cgm.com</li> <li>Số điện thoại: 0283 914 8590</li> </ul> |  |  |
| đơn,) dưới dạng file PDF                                                                                                    | Hỗ trợ My Customer Service (MyCS) Portal:                                                                                            |  |  |
| - <b>Giấy phép kinh doanh</b> dưới dạng file PDF.                                                                                                    | Liên hệ Ms. Ngọc:                                                                                                    |  |  |
| - Các thông tin khác (nếu có).                                                                                                    | • Email: sgn.nphanthikhanh@cma-cgm.com                                                                                               |  |  |
| Vui lòng phản hồi lại email <mark>bằng Tiếng Anh</mark> theo<br>yêu cầu để được kích hoạt tài khoản nhanh hơn.                                                                                                    | <ul> <li>Số điện thoại: 0283 933 1382</li> </ul>                                                                                     |  |  |

### \*Lưu ý:

- Tài khoản của bạn sẽ được kích hoạt trong vòng 1 3 ngày tùy vào tiến độ duyệt thông tin đăng kí.
- Vui lòng điền thông tin công ty chính xác như trong Giấy phép kinh doanh, bằng Tiếng
   Anh hoặc Tiếng Việt không dấu.
- Chúng tôi khuyến khích khách hàng nên đăng ký tài khoản website với email ID và thông tin công ty tương ứng với chính công ty bạn đang làm việc.

### AVAILABLE ON MY CMA CGM MY ANL MY APL MY CNC